# PASO A PASO PARA LA INSCRIPCIÓN A LA ESPECIALIZACIÓN DOCENTE EN EDUCACIÓN PRIMARIA Y TIC

Le recordamos que es necesario cumplir la instancia de pre-inscripción para poder comenzar a cursar la Especialización.

# PRE-INSCRIPCIÓN

1. Complete el formulario de pre-inscripción, disponible en la página web: http://postituloprimariatic.educ.ar

En este formulario, tendrá que completar todos los campos solicitados. Los mismos son:

- Información de Usuario: en este apartado ingresará su número de DNI, que será su usuario (es importante que lo escriba correctamente y sin puntos ni guiones); además ingresará una contraseña que usted pueda recordar luego, que contenga al menos 8 caracteres.
- Información Personal: en este apartado ingresará su nombre completo, un email de contacto que lea habitualmente, su fecha de nacimiento, género, lugar de nacimiento, domicilio y teléfono.
- Información Laboral: en este apartado seleccionará la Institución Educativa donde trabaja.
- Información para el cursado: en este apartado ingresará información sobre su desempeño docente actual (el nivel o la modalidad), y también podrá seleccionar 3 sedes de un listado que visualizará según la provincia que haya indicado en el apartado de domicilio (recuerde indicar 3 sedes en el orden de preferencia).

# Antes de finalizar, es importante que presione en el recuadro que dice "Acepto los términos y condiciones" y que ingrese los caracteres que le aparecen en la imagen.

Cuando haya completado todos los campos, podrá presionar "Enviar". A continuación, aparecerá el siguiente recuadro:

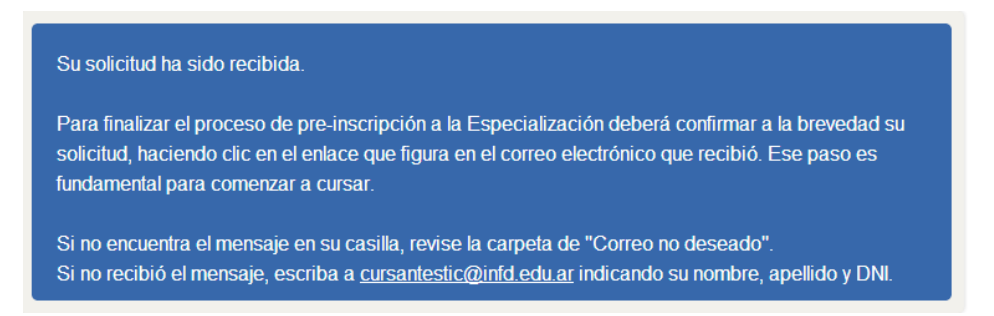

## 2. Luego, revise la casilla de e-mail que usted indicó en el formulario. Ahí encontrará un mensaje semejante a éste:

**De**: Postítulo Primaria y TIC (correo: primariatic@infd.edu.ar) **Asunto:** Pre-inscripción: Enlace para activación de usuario

Nombre y apellido,

Usted se ha registrado en el sistema de la Especialización Docente en Educación Primaria y TIC. Por favor lea atentamente estas instrucciones. Para continuar con la pre-inscripción debe cumplimentar los dos (2) pasos siguientes. De lo contrario, no quedará pre-inscripto.

#### Paso 1: Confirmación de correo electrónico

Acceda al enlace que figura al finalizar este mail para confirmar su correo electrónico. Aparecerá una pantalla que le informará que su usuario ha sido confirmado.

## Paso 2: Ingresar al sistema

Una vez en la pantalla de confirmación de correo, tendrá un nuevo enlace que le permitirá ingresar al sistema. Haga clic en ese enlace y complete los campos **usuario** (DNI) y **contraseña** con los mismos datos que consignó en el formulario de preinscripción. Entrará a "Mi cursada" donde encontrará sus datos de pre-inscripción. **El proceso de inscripción finaliza recién cuando presente la documentación solicitada en la sede asignada.** Las clases del Módulo Introductorio comienzan en la semana del 6 de agosto de 2014. Nos comunicaremos por este medio para informarle del inicio. Si tiene algún problema técnico puede comunicarse con nosotros a <u>cursantestic@infd.edu.ar</u> o telefónicamente, de lunes a viernes de 9 a 19 hs., al 0800 222 1798.

## Confirmación de correo electrónico

¡Lo esperamos! El equipo de la Especialización docente en Educación Primaria y TIC Instituto Nacional de Formación Docente Ministerio de Educación

IMPORTANTE: Si no recibe el mail intente encontrar el mensaje en Spam, Correo no deseado o Papelera. Si tampoco lo encuentra allí, es posible que no haya consignado bien su dirección de correo en el formulario. En ese caso escriba inmediatamente a cursantestic@infd.edu.ar indicando la situación e incluyendo su DNI.

3. Si recibe el e-mail, acceda al enlace que figura al final del mail recibido. Aparecerá una pantalla como la que se presenta a continuación:

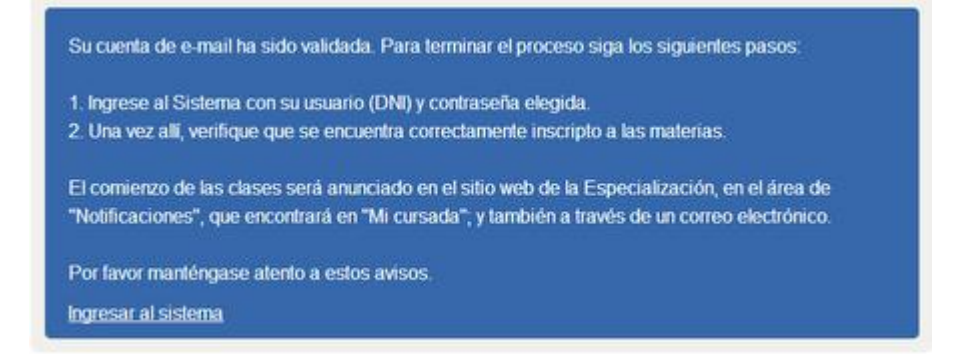

Usted ya ha finalizado el proceso de pre-inscripción. Luego de haber aprobado el Módulo Introductorio, se le indicará cuál es su Sede a la que usted deberá presentar la documentación solicitada.

# CONSULTAS E INQUIETUDES

Recuerde que en el apartado "Preguntas frecuentes" de nuestra página web (<u>http://postituloprimariatic.educ.ar/preguntas-frecuentes/</u>) usted puede encontrar más información sobre el proceso de inscripción y sobre la Especialización.

Para consultas generales puede escribir un e-mail a primariatic@infd.edu.ar o llamar al 0800-222-1798.

Por problemas en el acceso puede escribir a <u>cursantestic@infd.edu.ar</u> En caso de escribir a cualquiera de las dos cuentas, por favor detalle claramente:

- DNI
- dirección de e-mail
- nombre y apellido completos
- la consulta o el problema que experimenta